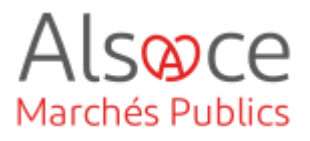

# Signer un document électroniquement

Mis à jour le 21 novembre 2023 Profil utilisateur : Entreprise

Nombre d'étapes : 1

|    |                        | ~ |
|----|------------------------|---|
| 1. | Signature electronique | Ζ |
|    |                        |   |

#### RECOMMANDATIONS AVANT DE DEMARRER

- Privilégier les navigateurs suivants : Firefox, Chrome
- Démarrer Mon Assistant Marchés Publics en cliquant sur le raccourci bureau lorsque vous allez sur la Plateforme AMP
- Munissez-vous de votre clé de signature électronique (certificat de signature)

#### **BESOIN D'AIDE**

- L'ensemble des pas-à-pas actualisés Alsace Marchés Publics sont téléchargeables sur <u>https://www.alsacemarchespublics.eu/</u>
- Consulter notre foire aux questions sur https://www.alsacemarchespublics.eu/
- Adresse email support : <u>contact@alsacemarchespublics.eu</u>

N° support Alsace Marchés Publics : 03.69.49.39.10 (du lundi au vendredi de 9h à 12h / 14h à 17h)

### ENTREPRISE-02 Signer un document électroniquement

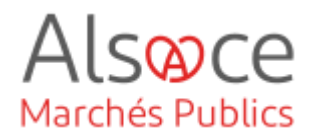

## 1. Signature électronique

| ÷. | Mon | Assistant | Marchés | Publics rec | (1.4.3) |
|----|-----|-----------|---------|-------------|---------|
|----|-----|-----------|---------|-------------|---------|

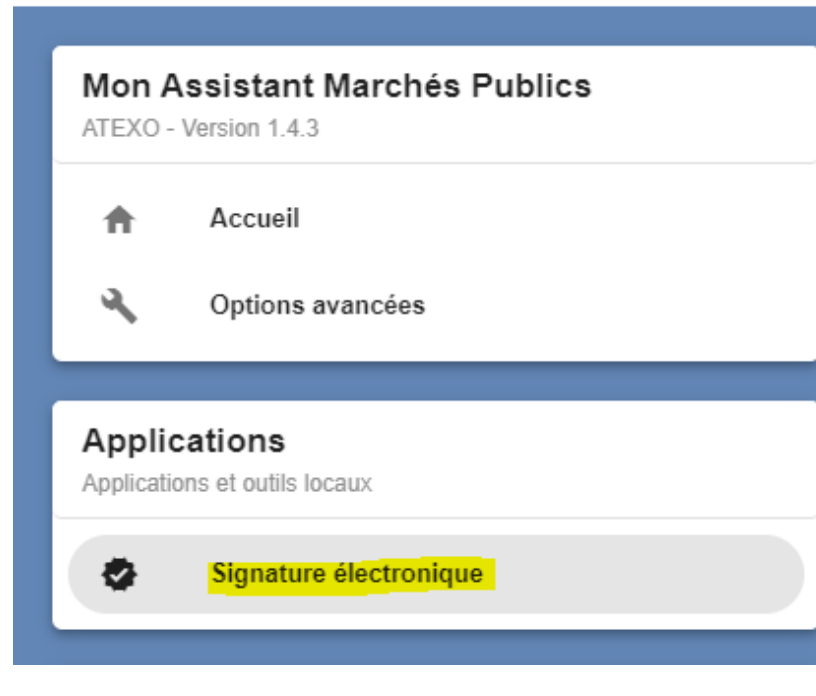

Pour signer un document électroniquement, il faut utiliser « Mon Assistant Marchés Publics » et cliquer sur « Signature électronique ».

Signature électronique

Signer électroniquement un document au format PAdES, CAdES, ou XAdES.

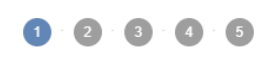

Informations préalables

Avant d'utiliser l'outil de signature, nous vous invitons à vérifier que votre certificat de signature est bien accessible. Les jetons de signature générés sont automatiquement enregistrés dans le même dossier que le fichier signé. Suivez ensuite les différentes instructions affichées dans l'assistant et cliquez sur « étape suivante » après chacune d'elles.

ÉTAPE SUIVANTE >

### ENTREPRISE-02 Signer un document électroniquement

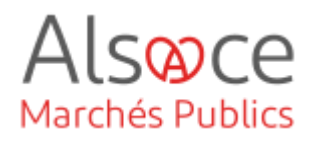

| gnature électronique<br>ner électroniquement un document au format PAdES, CAdES, ou XA | dES.                |                  |
|----------------------------------------------------------------------------------------|---------------------|------------------|
| Fichier(s) à signer                                                                    | Format de signature | Actions          |
| 0-Lettre informative.pdf (745.64 kB)                                                   | PAdES .             | T                |
| COMPLEMENT.zip (553.95 kB)                                                             | XAdES +             | <b>i</b>         |
| Offre_Lot3.zip (197.29 kB)                                                             | CAdES +             |                  |
|                                                                                        |                     |                  |
| < ÉTAPE PRÉCÉDENTE                                                                     |                     | ÉTAPE SUIVANTE > |

Lors de cette étape, vous pouvez ajouter plusieurs documents pour les signer en même temps.

Il est préférable de signer des documents préalablement enregistrés en format PDF.

Par défaut, le format de signature doit être PAdES (PDF). Si ce n'est pas le cas, cliquez sur la flèche à côté du format de signature pour le choisir. Cependant, veillez à respecter le format demandé par l'acheteur.

Une fois les documents à signer ajoutés, cliquez sur « Etape suivante ».

Sur cet écran vous verrez vos différents certificats de signatures disponibles (si vous en avez plusieurs). Choisissez celui voulu pour signer vos documents et cliquez sur « Etape suivante ».

Signature électronique nt au format PAdES, CAdES, ou XAdES.  $\bigcirc$ - 0 - 0 -0 6 Sélection du certificat électronique Veuillez sélectionner le certificat électronique à utiliser pour signer les fichiers sélectionnés Certificat(s) disponible(s) Conformité Clement CHARON Emetteur : ATEXO AC DEMO - Entreprises Date d'expiration : 14/06/2022 Adapté pour les marchés publics Christian CARLET Emetteur : ATEXO AC DEMO - Entreprises Date d'expiration : 14/06/2022 Adapté pour les marchés publics Charles CIVETE Emetteur : ATEXO AC DEMO - Entreprises Date d'expiration : 14/06/2022 Adapté pour les marchés publics < ÉTAPE PRÉCÉDENTE ÉTAPE SUIVANTE >

### ENTREPRISE-02 Signer un document électroniquement

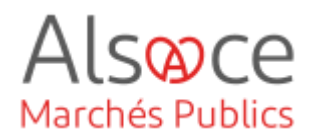

Sur l'écran suivant, les fichiers sont Signature électronique Signer électroniquement un document au format PAdES, CAdES, ou XAdES. en cours de signature.  $\circ - \circ - \circ - \circ$ Signature des fichiers Signature électronique des fichiers sélectionnés SIGNATURE ÉLECTRONIQUE DU FICHIER 5 SUR 8 Signature électronique nt au format PAdES, CAdES, ou XAdES Une fois la signature apposée sur  $\odot$  — Ø  $\bigcirc$ Ø 6 l'ensemble des documents, un Confirmation dernier écran récapitule l'ensemble La signature électronique des fichiers sélectionnés s'est terminée avec succès des documents signés. Cliquez Nombre de fichiers à signer : 3 · Nombre de fichiers signés avec succès : 3 alors sur « Terminer et fermer ». Fichler(s) généré(s) Fichier source : 0-Lettre informative.pdf La version signée des documents La Format de signature : PAdES Fichier généré : 0-Lettre informative - 20201102144025 - Signature 1.pdf est générée directement dans le Ly Répertoire de destination : C:/Users/adrien.d/Documents/0\_Documents pour jeux de tests/Entreprises - Fichiers de reponse dossier où vous avez importé la S Fichier source : COMPLEMENT.zip L⇒ Format de signature : XAdES version non signée. - Fichier généré : COMPLEMENT.zip - 20201102144027 - Signature 1.xml Ly Répertoire de destination : C:\Users\adrien.d\Documents\0\_Documents pour jeux de tests\Entreprises de reponse TERMINER ET FERMER

Pour les guides d'utilisation privilégier les guides disponibles sur le site <u>https://plateforme.alsacemarchespublics.eu/entreprise</u>